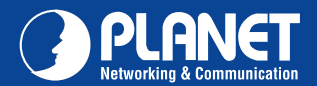

VIP-362WT

## VERIFY THE CONTENTS INSIDE PACKAGE BOX The package should contain the items plus VIP-362WT. If any item is missing or damaged, please contact the seller immediately. Image: Colspan="3">Image: Colspan="3">Image: Colspan="3" Image: Colspan="3" Image: Co

## Step 1 : Handset Connection

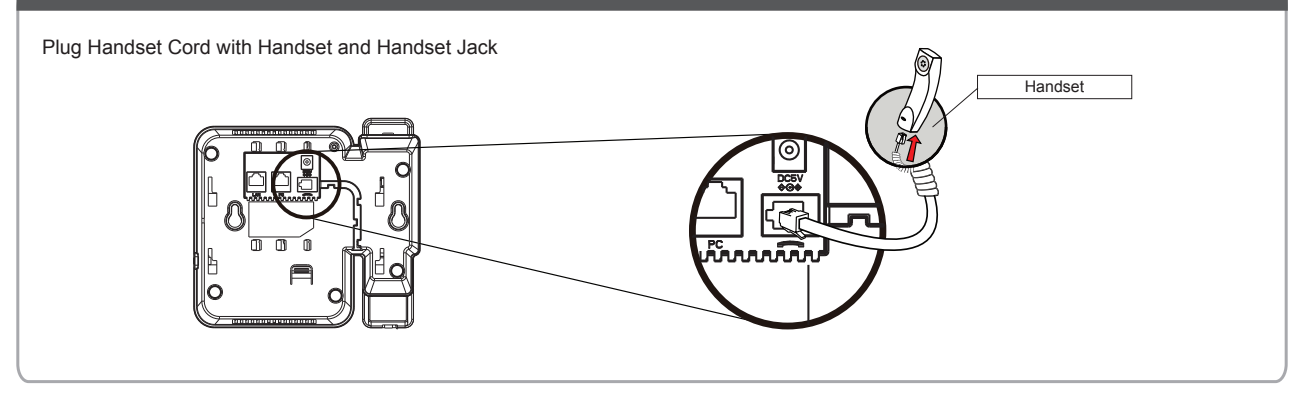

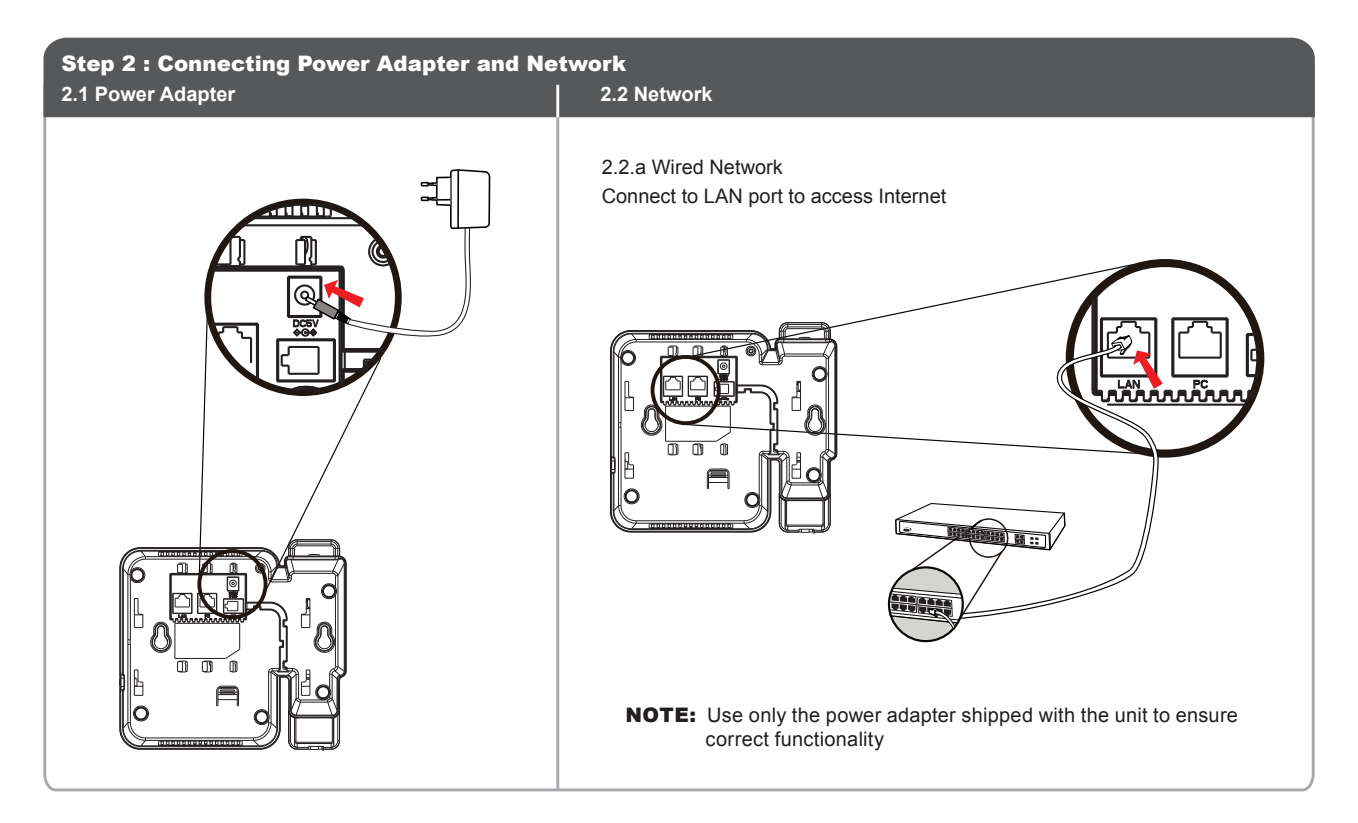

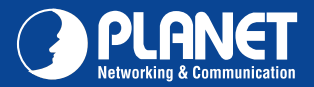

**VIP-362WT** 

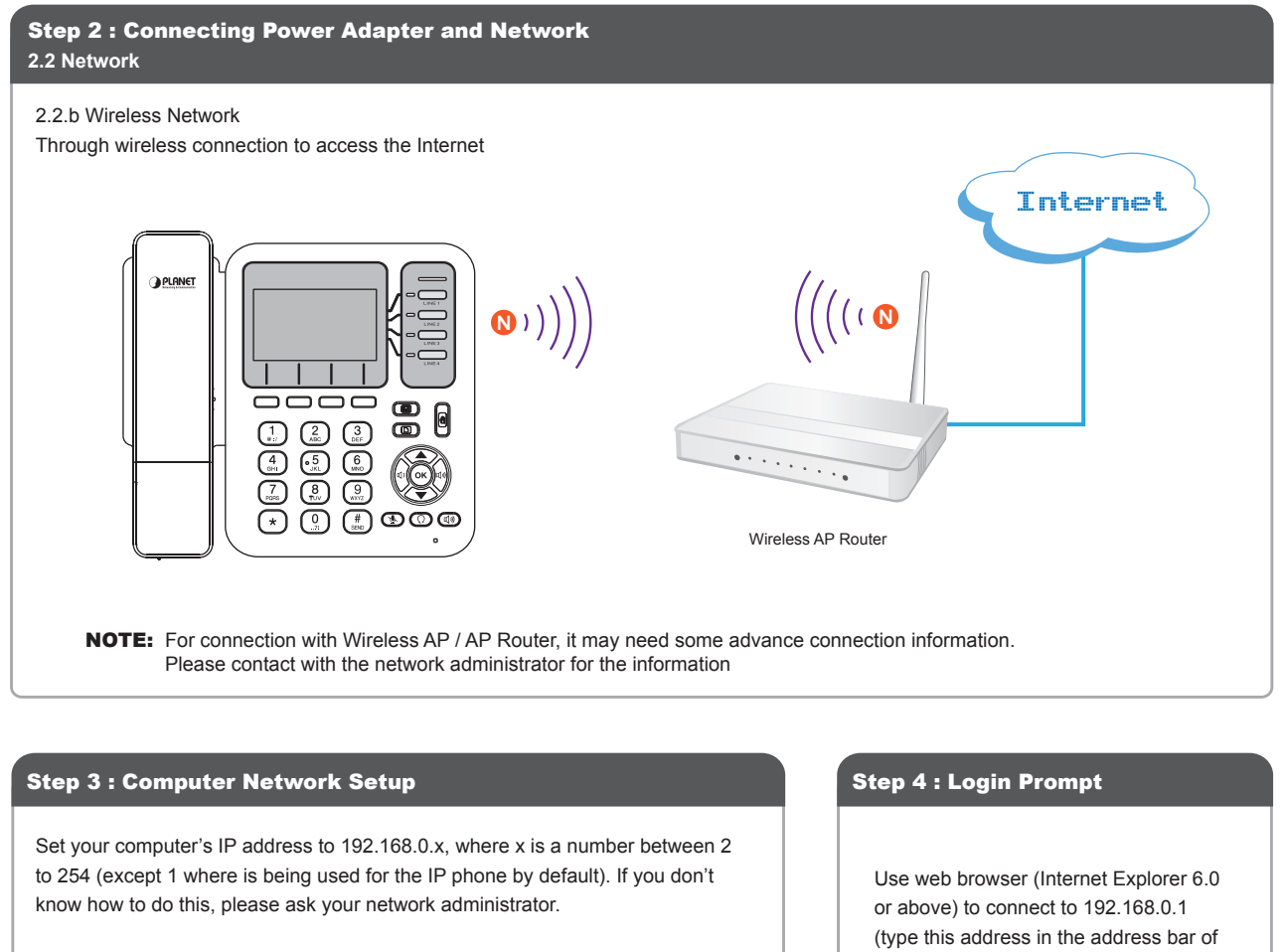

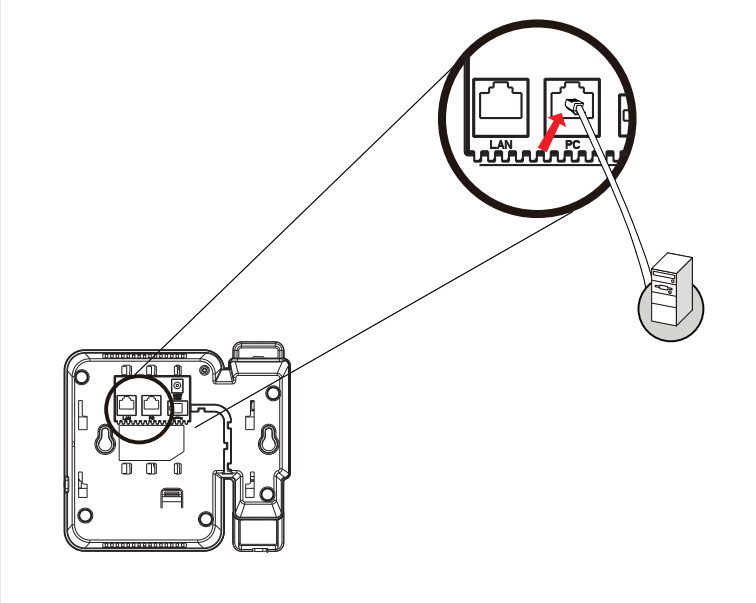

web browser). You'll be prompted to input user name and password: admin / 123 Connect to 192.168.0.20 ? 🛛 1 Internet Camera User name: 🕵 admin \* \*\*\* Password: Remember my password OK Cancel

## **Further Configuration**

For detail configuration, please check user's manual on the bundled CD.

If you have any other questions, please contact the dealer where you purchased this product or you can contact PLANET directly at the following email address: support\_vip@planet.com.tw

## **Quick Guide**

2011-D10450-000

PLANET Technology Corporation 11F., No.96, Minquan Rd., Xindian Dist., New Taipei City 231, Taiwan (R.O.C.) Tel: 886-2-2219-9518 Email: support@planet.com.tw

Fax: 886-2-2219-9528 www.planet.com.tw

F© ( € 🕕 🖚

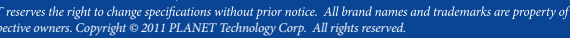